# **E-signering**

LM<sup>2</sup> extern för leverantörer

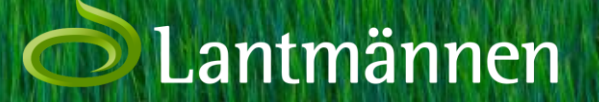

| $\operatorname{LM}^2$ Verktyget för jordens entreprenörer           |                |                |                       |                                  | × & ×                                                                            |                     |
|---------------------------------------------------------------------|----------------|----------------|-----------------------|----------------------------------|----------------------------------------------------------------------------------|---------------------|
| 📰 Spannmål ★                                                        | Sälja Spannmål | Lämna Spannmål | Priser & Marknadsinfo | Dokument & Villkor               | Finansiell Spannmålshandel                                                       |                     |
| Teckna Poolavtal                                                    |                |                | Sälja                 | till Lantmännen                  | •                                                                                |                     |
| Prisområde: Väst                                                    |                |                | Tecki                 | na avtal<br>ckna poolavtal       |                                                                                  |                     |
| Gröda Sort                                                          | ~              |                | Tec                   | ckna depåavtal<br>ckna torkavtal |                                                                                  |                     |
| Transportsätt                                                       |                |                | Mina                  | avtal<br>bevakningar             |                                                                                  |                     |
| Egen transport     Gårdshämtning Leveransperiod     Kvantitet (ton) |                |                | Prissö                | ikring depåavtal                 |                                                                                  |                     |
| Jul-Okt (20210701-20211014) 🗸 40                                    |                |                | Prisbe                | evakning spot/terminsav          | rtal                                                                             |                     |
| Granska                                                             |                |                | Min sı                | pannmålsaffär                    |                                                                                  |                     |
|                                                                     |                |                |                       | 1. R<br>din<br>sup<br>vida       | egistrera avtalet<br>säljare eller span<br>porten registrera<br>ire till bild 4. | i Lm<br>nma<br>t av |

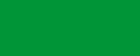

Kundtjänst och support Frågor och Svar Instruktionsvideor

Hjälp

Lantmännen är ett lantbrukskooperativ och norra Europas ledande aktör inom lantbruk, maskin, bioenergi och livsmedel. Vi ägs av 20 000 svenska lantbrukare, har 10 000 anställda, verksamhet i ett 20tal länder och omsätter 50 miljarder kronor.

Anläggningar Verkstäder Spannmålsmottagningar

### Information

Lantmännens integritetspolicy och information om cookies

Kontakt

Lantmännen Lantbruk

Lantmännen Maskin

Lantmännen ek. för.

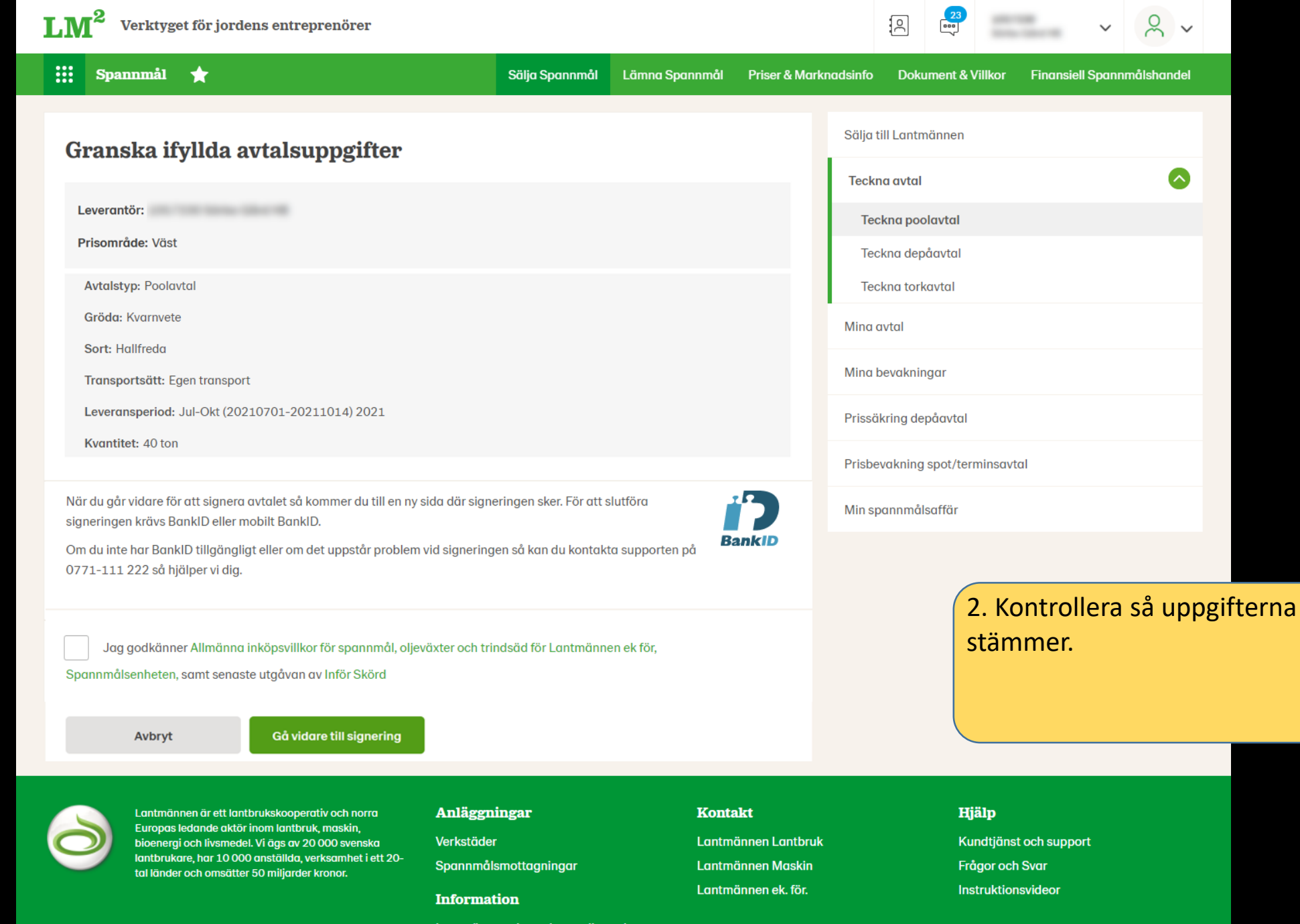

Lantmännens integritetspolicy och information om cookies

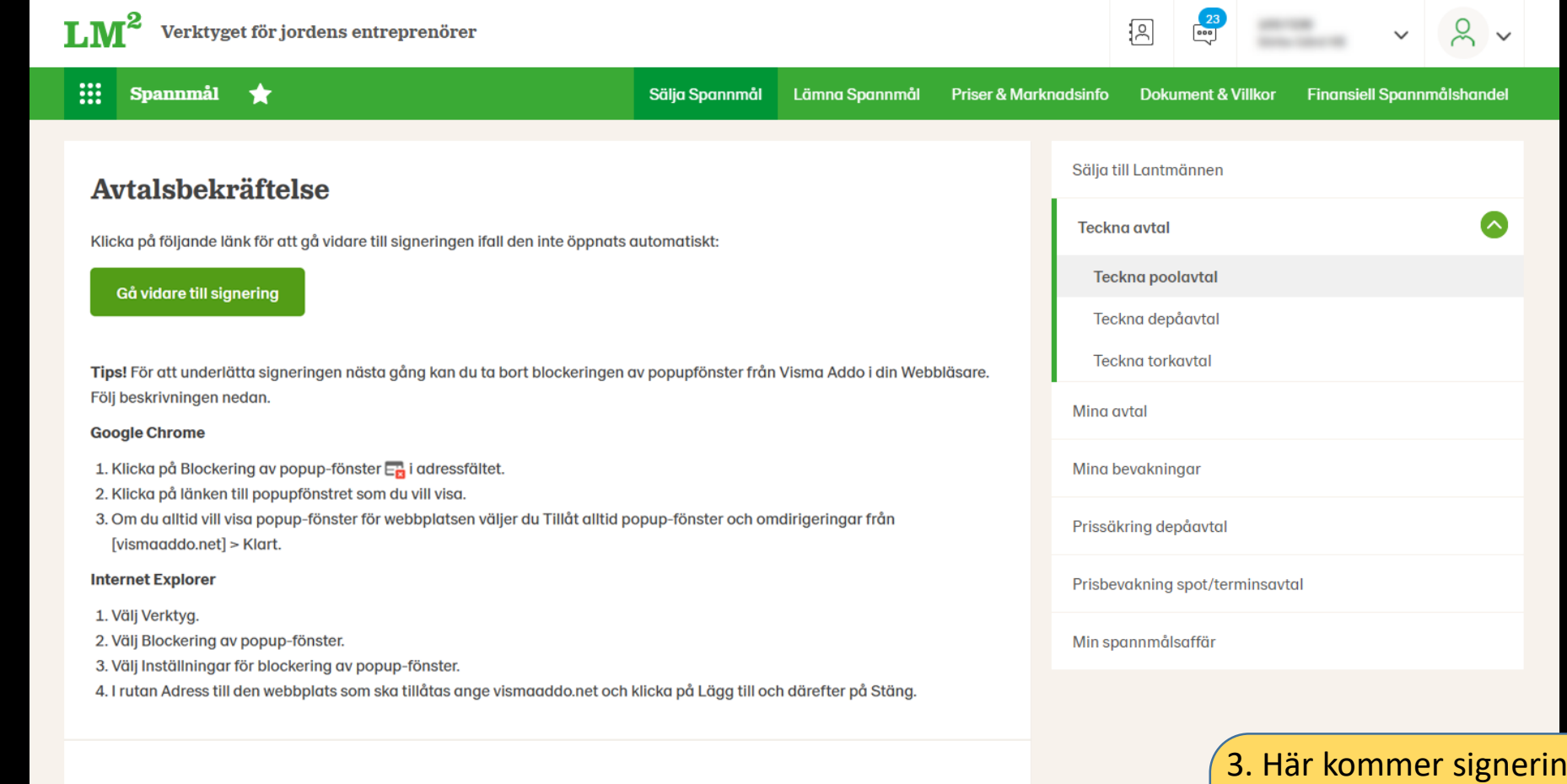

Till förstasidan

3. Här kommer signeringsfönstret dyka upp automatiskt. Om det inte gör så följ stegen som förklaras i bilden t.v.

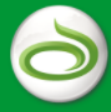

Lantmännen är ett lantbrukskooperativ och norra Europas ledande aktör inom lantbruk, maskin, bioenergi och livsmedel. Vi ägs av 20 000 svenska lantbrukare, har 10 000 anställda, verksamhet i ett 20tal länder och omsätter 50 miljarder kronor. **Anläggningar** Verkstäder Spannmålsmottagningar

#### Information

Lantmännens integritetspolicy och information om cookies Kontakt

Lantmännen Lantbruk Lantmännen Maskin Lantmännen ek. för.

#### Hjälp

Kundtjänst och support Frågor och Svar Instruktionsvideor

| Ett dokument kräver dir          | n digitala s                                                                                                    | signatur                                                                                                    |                |              |                          |          |                           |
|----------------------------------|----------------------------------------------------------------------------------------------------|----------------------------------------------------------------------------------------------------|----------------|--------------|--------------------------|----------|---------------------------|
| Lantmännen Lantbru               | k <no-reply@< td=""><td>⊋vismaaddo.net&gt;</td><td>← Svara</td><td>≪ Svara alla</td><td>ightarrow Vidarebefordra</td><td>•••</td><td></td></no-reply@<> | ⊋vismaaddo.net>                                                                                                    | ← Svara        | ≪ Svara alla | ightarrow Vidarebefordra | •••      |                           |
|                                  | at also kom du bli                                                                                                    | de bistis dat i se verbilisere                                                                                       |                |              | mån 2020-12-0            | 07 11:28 |                           |
| Om meddelandet inte visas som de | et ska kan du kli                                                                                                    | cka har for att visa det i en webblasare.                                                                            |                |              |                          | _        |                           |
|                                  |                                                                                                    |                                                                                                    |                |              |                          |          |                           |
|                                  |                                                                                                    | Lantmännen                                                                                                    |                |              |                          |          |                           |
|                                  |                                                                                                    | Lantinannen                                                                                                    |                |              |                          |          |                           |
|                                  | Hej!                                                                                                    |                                                                                                    |                |              |                          |          |                           |
|                                  | Lantmäni<br>signera d                                                                                                    | nen Lantbruk har skickat ett dokument till dig som kräver di<br>lokumentet via länken nedan: <u>Öppna dokument</u> . | in signatur. D | u kan        |                          |          |                           |
|                                  | Vänliga h<br>Lantmäni                                                                                                    | iälsningar,<br>nen Lanthruk                                                                                          |                |              |                          |          |                           |
|                                  | Lantmän                                                                                                    | nen                                                                                                    |                |              |                          |          |                           |
|                                  |                                                                                                    |                                                                                                    |                |              |                          |          |                           |
|                                  |                                                                                                    | OPPNA DOKUMENT                                                                                                    |                |              |                          |          |                           |
|                                  |                                                                                                    |                                                                                                    |                |              |                          |          |                           |
|                                  |                                                                                                    | AVSÄNDARE                                                                                                    |                |              |                          |          |                           |
|                                  | •                                                                                                    | 07 december 2020                                                                                                    |                |              |                          |          |                           |
|                                  |                                                                                                    | Lantmännen Lantbruk                                                                                                  |                |              |                          |          |                           |
|                                  |                                                                                                    | Lantmännen<br><u>lantbruk.spannmalssupport@lantmannen.com</u>                                                        |                |              | 4. Om                    | n din    | säljare eller spannmåls   |
|                                  |                                                                                                    | COLUMN T                                                                                                    |                |              | sunno                    | orter    | n registrerat avtalet får |
|                                  |                                                                                                    | Number Trans. 4                                                                                                    |                |              | du ett                   | tma      | il där du klickar dig     |
|                                  |                                                                                                    |                                                                                                    |                |              | vidare                   | a        | signoringon gonom att     |
|                                  |                                                                                                    | UNDERTECKNARE                                                                                                    |                |              | viuare                   |          | Signeringen genom att     |
|                                  | 6                                                                                                    | Arvid Pålsson (du)                                                                                                   |                |              | киска                    | pa       | Oppha dokument" I         |
|                                  |                                                                                                    |                                                                                                    |                |              | mejle                    | t.       |                           |
|                                  |                                                                                                    |                                                                                                    |                |              |                          |          |                           |
|                                  |                                                                                                    |                                                                                                    |                |              |                          |          |                           |
|                                  |                                                                                                    |                                                                                                    |                |              |                          |          |                           |
|                                  |                                                                                                    |                                                                                                    |                |              |                          |          |                           |

Denna funktion erbjuds av <u>Visma Addo</u> signeringstjänst. Visma Addo är en del av Vismagruppen. Alla dokument som skickas via tjänsten raderas automatiskt efter 10 dagar.

Logga ut

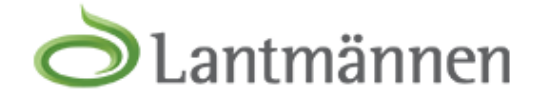

### Du har tagit emot 1 dokument

Läs och skriv under dokumentet.

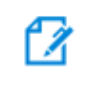

Poolavtal\_3273550.pdf Läs och skriv under

> 5. Detta fönster kommer man till oavsett om man registrerat avtalet själv via Lm2 eller om säljare/Spannmålssupporten gjort det. Klicka på avtalet för att komma vidare.

Svenska

>

Denna funktion erbjuds av <u>Visma Addo</u> signeringstjänst. Visma Addo är en del av Vismagruppen. Alla dokument som skickas via tjänsten raderas automatiskt efter 10 dagar.

antmännen

Avtal Poolavtal - 3273549

Köpare Lantmännen ek för Org.nr. 769605-2856 205 03 Malmö Tfn: 010 - 556 56 00 10.7

3273549 Avtalsnummer: Leverantörsnummer: 2021 Skördeår: Prisområde: Väst Artikel: Kvarnvete Hallfreda **Kvantitet:** 40 ton Pris: Poolavtal Leveransperiod: 2021-07-01 - 2021-10-14 Leveransvillkor: Egen transport **Registrerat:** 2020-11-17, 13:17. Säljaren har accepterat följande villkor:

> - Senaste utgåvan av Inför Skörd (inklusive bl.a. Lantmännens allmänna inköpsvillkor)

> > Övriga villkor i relevanta delar för spannmålshandel, t ex villkor för Premiumodling, som anges på

www.lantmannenlantbrukmaskin.se/om-oss/vara-tjanster/affarsvillkor/ inkopsvillkor-lantbruk/

Om avtalet avser grynhavre eller maltkom för leverans mellan 1/1 - 30/6 tillkommer en lagringsersättning om 50 kr/ton utöver ovanstående pris

6. Kontrollera så att alla uppgifter stämmer. Klicka på "Skriv under dokument" för att signera. Då accepterar du samtidigt de allmänna villkoren som finns bifogade. Om du av någon anledning inte vill signera avtalet, klicka på Avvisa dokument".

SKRIV UNDER DOKUMENT

**AVVISA DOKUMENT** 

### Poolavtal\_3273549.pdf

När nästa steg är klart, kommer alla undertecknade dokument att levereras till avsändaren.

Tillbaka till dokumentet

Fortsätt till underskrift

7. Klicka på "Fortsätt till underskrift" för att signera avtal.

ତ୍ତ୍ 🛨

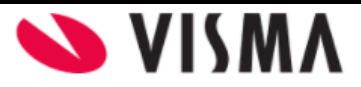

|   | Välj metod för underskrift                                                                      |
|---|-------------------------------------------------------------------------------------------------|
|   | BankID                                                                                          |
|   | Mobilt BankID                                                                                   |
|   |                                                                                                 |
|   |                                                                                                 |
| 0 | Vill du veta mer om eller skaffa en e-legitimation?<br>Läs mer på: <u>www.e-legitimation.se</u> |

Copyright (c) Visma 2006-2020

8. Välj om du vill signera med BankID via fil på datorn eller via Mobilt BankID.

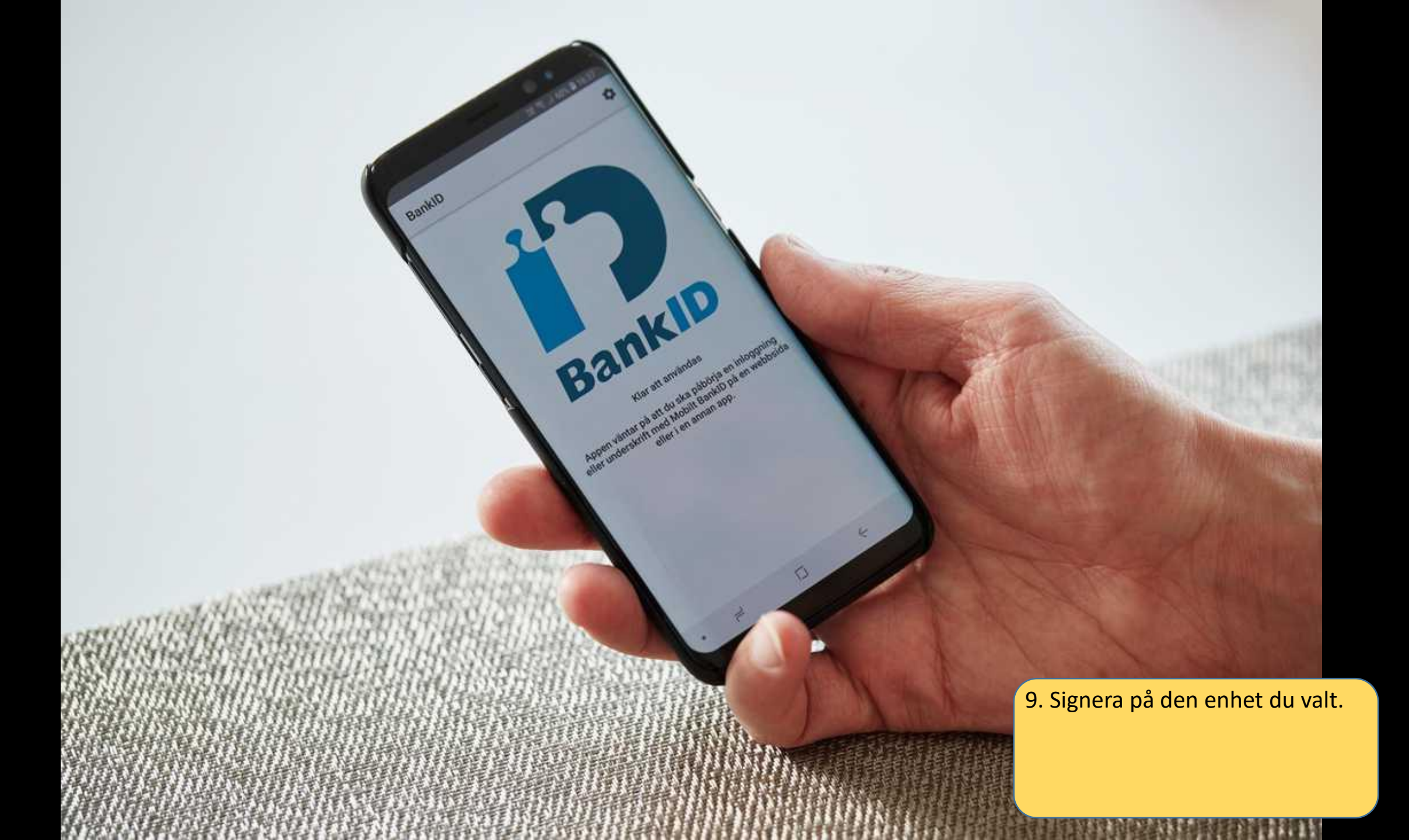

Logga ut

Svenska

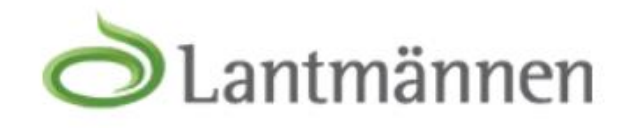

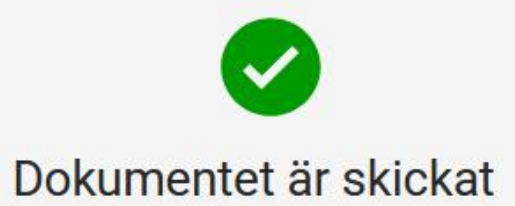

Signeringen är klar och du kan stänga sidan

Du kan nu stänga webbläsaren.

10. Avtalet är nu signerat.

Denna funktion erbjuds av <u>Visma Addo</u> signeringstjänst. Visma Addo är en del av Vismagruppen. Alla dokument so tjänsten raderas automatiskt efter 10 dagar.

### Mina Avtal

| Spannmål | Utsädesodling | Fröodling | Foder | Handelsvaror |
|----------|---------------|-----------|-------|--------------|
|----------|---------------|-----------|-------|--------------|

### Avtal skörd 2021

| AvtalsNr | Sort                | Kvantitet | Invägt | Giltig från | Giltig till | Avtalstyp    | Pris | Leveransvillkor                                                                                                    | Signerat                                |
|----------|---------------------|-----------|--------|-------------|-------------|--------------|------|----------------------------------------------------------------------------------------------------|-----------------------------------------|
| 3272792  | Kvarnvete Julius    | 30        | 0      | 2021-07-01  | 2021-10-14  | Poolavtal    | -    |                                                                                                    |                                         |
| 3272793  | Maltkorn Planet     | 30        | 0      | 2021-07-01  | 2021-10-14  | Depåavtal    | 1480 | 11 Under "M                                                                                                    | ina Avtal" nå I m2                      |
| 3273504  | Kvarnvete Julius    | 30        | 0      | 2021-07-01  | 2021-10-14  | Depåavtal    | 1490 | finner du avta                                                                                                    | llsbekräftelser på de                   |
| 3273505  | Kvarnvete Norin     | 35        | 0      | 2021-07-01  | 2021-10-14  | Poolavtal    | -    | avtal som är signerade o<br>kan även komma vidare<br>signering på de som änd<br>det. Redan signerade av<br>som "Visa avtal". Avtal s<br>har kvar att signera står | ignerade och du<br>ma vidare till       |
| 3273517  | Grynhavre Galant    | 33        | 0      | 2021-07-01  | 2021-10-14  | Depåavtal    | 1500 |                                                                                                    | le som ännu inte är                     |
| 3273518  | Maltkorn Planet     | 32        | 0      | 2021-07-01  | 2021-10-14  | Terminsavtal | 1450 |                                                                                                    | gnerade avtal står<br>al". Avtal som du |
| 3273519  | Maltkorn Planet     | 28        | 0      | 2021-07-01  | 2021-10-14  | Terminsavtal | 1450 |                                                                                                    | gnera står som                          |
| 3273520  | Maltkorn Planet     | 50        | 0      | 2021-07-01  | 2021-10-14  | Terminsavtal | 1450 | "Signera".                                                                                                    |                                         |
| 3273534  | Kvarnvete Brons     | 50        | 0      | 2021-07-01  | 2021-10-14  | Poolavtal    | -    |                                                                                                    | Visa avtal                              |
| 3273535  | Kvarnvete Norin     | 45        | 0      | 2021-07-01  | 2021-10-14  | Depåavtal    | -    |                                                                                                    | Visa avtal                              |
| 3273537  | Kvarnråg Råg        | 60        | 0      | 2021-07-01  | 2021-10-14  | Terminsavtal | 1220 |                                                                                                    | Visa avtal                              |
| 3273549  | Kvarnvete Hallfreda | 40        | 0      | 2021-07-01  | 2021-10-14  | Poolavtal    | -    |                                                                                                    | Visa avtal                              |
| 3273550  | Grynhavre Galant    | 40        | 0      | 2021-07-01  | 2021-10-14  | Poolavtal    | -    | CPT                                                                                                    | Signera 🖉                               |

| 1     |  |  |  |
|-------|--|--|--|
| <hr/> |  |  |  |

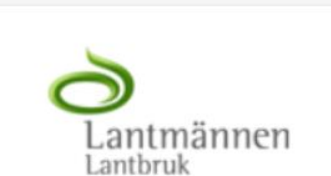

Avtal Poolavtal - 3273549

Köpare Lantmännen ek för Org.nr. 769605-2856 205 03 Malmö Tfn: 010 - 556 56 00

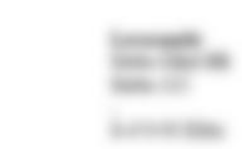

| Avtalsnummer:      | 3273549                                                                |
|--------------------|------------------------------------------------------------------------|
| Leverantörsnummer: |                                                                        |
| Skördeår:          | 2021                                                                   |
| Prisområde:        | Väst                                                                   |
| Artikel:           | Kvarnvete Hallfreda                                                    |
| Kvantitet:         | 40 ton                                                                 |
| Pris:              | Poolavtal                                                              |
| Leveransperiod:    | 2021-07-01 - 2021-10-14                                                |
| Leveransvillkor:   | Egen transport                                                         |
| Registrerat:       | 2020-11-17, 13:17. Säljaren har accepterat följande villkor:           |
|                    | - Senaste utgåvan av Inför Skörd (inklusive bl.a. Lantmännens allmänna |
|                    |                                                                        |

inköpsvillkor)

 Övriga villkor i relevanta delar för spannmålshandel, t ex villkor för Premiumodling, som anges på

www.lantmannenlantbrukmaskin.se/om-oss/vara-tjanster/affarsvillkor/ inkopsvillkor-lantbruk/

Om avtalet avser grynhavre eller maltkorn för leverans mellan 1/1 – 30/6 tillkommer en lagringsersättning om 50 kr/ton utöver ovanstående pris 12a. Avtalsbekräftelsen som du finner via Lm2.

### VISMA

Utöver detta dokument kan ett eller flera dokument och bilagor höra till försändelsen. Alla dokument i försändelsen är listade nedan. I händelseloggen står alla åtgärder som relaterar till signeringen av dokumentet.

Dokument i försändelsen

### Detta dokument

Poolavtal\_3273549.pdf

Ovanstående dokument och bilagor som lämnats in i signerad form har skickats till alla parter via e-post eller en nedladdningslänk. Undertecknaden är ansvarig för nedladdning och säker lagring av dokument och bilagor.

#### Ladda ner dokument

Om du som undertecknare har fått en länk där du kan ladda ner dokumenten kommer den att vara giltig i upp till 14 dagar efter mottagande. Därefter kommer dokumenten att raderas från Visma Addo.

### Händelselogg för dokument

### Händelselogg för dokumentet

| 2020-11-17 13:17 | Underskriftsprocessen har startat                                                                                |
|------------------|----------------------------------------------------------------------------------------------------|
| 2020-11-17 13:17 | Meddelande har skickats till mottagaren (Signer Farmer)                                                          |
| 2020-11-17 13:24 | Dokumentet öppnades via länken som skickades till Signer Farmer                                                  |
| 2020-11-17 13:30 | Signer Farmer har signerat dokumentet PoolavtaL3273549.pdf via BankID Sverige (Unikt ID: WQ+nacVrR7DJvtJp/RbgpQ) |
| 2020-11-17 13:30 | Alla dokument har undertecknats av Signer Farmer                                                                 |

## 12b. Avtalsbekräftelsen som du finner via Lm2.

Visma Addo ID-nummer :

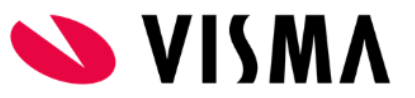

Dokumentet är signerat med Visma Addos tjänst för digital signering. Signaturerna i detta dokument är juridiskt bindande. Undertecknarens identitet är registrerad och listad här nedan.

"Med min signatur bekräftar jag innehållet i ovanstående dokument."

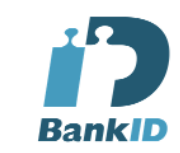

Serienummer: WQ+nacVrR7DJvtJp/RbgpQ

Signer Farmer

17-11-2020 13:30

12c. Avtalsbekräftelsen som du finner via Lm2.

Visma Addo ID-nummer : 5eadfdfa-579c-4263-aec7-29902e275/

# Den som ska signera med sitt Bank-ID.

Den som överlåter till någon annan att signera.

Markera de områden som ska gälla.

Fullmakten behöver gälla MINST en leveransperiod, helst ett skördeår 🔿 Lantmännen

FULLMAKT Avseende inköp och försäljning av varor

Fullmäktig:

| Namn:         |  |  |  |
|---------------|--|--|--|
| Personnummer: |  |  |  |
| Adress:       |  |  |  |
| E-postadress: |  |  |  |
| Mobilnummer:  |  |  |  |

| Fullmaktsgiva | re: |
|---------------|-----|
| -             |     |

| <u>.                                    </u> |                      |
|----------------------------------------------|----------------------|
|                                              | Namn/firma:          |
| Ì                                            | Kundnummer:          |
| ł                                            | Organisationsnummer: |
| ł                                            | Adress:              |
| ł                                            | E-postadress:        |
| $\left  \right $                             | Telefon:             |
| L                                            |                      |

Denna fullmakt ger behörighet för fullmäktigen att för fullmaktsgivarens räkning ingå avtal med Lantmännen genom användning av elektronisk signering med bank-ID såvitt gäller:

- Inköp och försäljning av varor inom de varukategorier som har markerats nedan.

| Spannmål, oljeväxter och trindsäd |
|-----------------------------------|
| Utsäde                            |
| Gödsel och andra handelsvaror     |
| Foder                             |

- Följande avtalstyp: \_\_

Giltighetstid (från och med – till och med):

Om ingen giltighetstid har angetts ovan gäller fullmakten tillsvidare.

Ort och datum

Fullmaktsgivarens underskrift

Namnförtydligande